#### **PRÁCTICA 6**

En esta práctica vamos a montar el mecanismo de la imagen a partir de sus elementos.

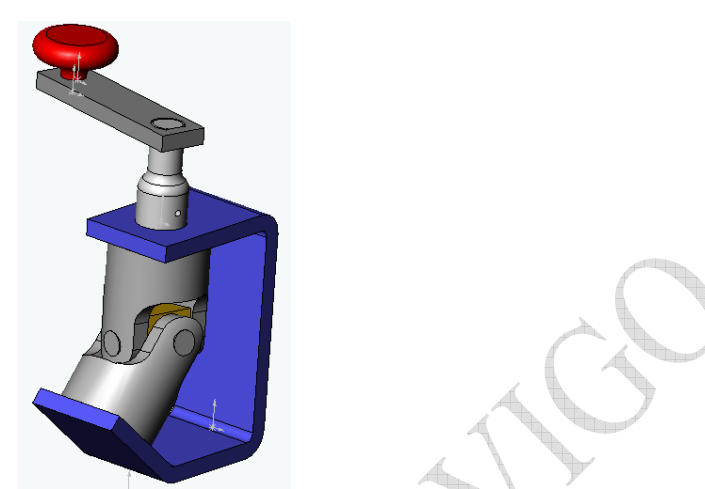

Para montar este ensamblaje se usan las siguientes piezas que se indican, y que están ubicadas en la carpeta: *<solidworks>*\samples\tutorial\AssemblyMates.

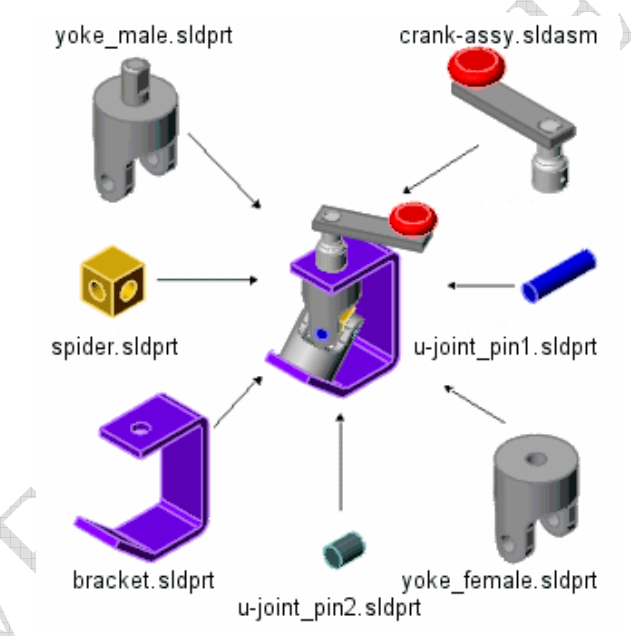

PASO 1: Insertar las piezas sobre las que se basa el montaje.

- 1. En primer lugar se debe crear un documento nuevo de ensamblaje.
- 2. Inserta la pieza base, insertarla a través del botón <sup>(2)</sup> del menú ensamblaje, o seleccionando "insertar>componente>pieza o ensamblaje existente" de la ruta:
- SolidWorks\samples\tutorial\assemblymates\bracket.sldprt.
- 3. Desplaza el cursor sobre el origen para situar la pieza.

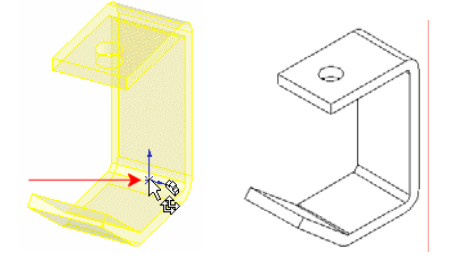

José Antonio Vilán Vilán. Área de Ingeniería Mecánica. Universidad de Vigo PRÁCTICA 6. Pág 1 de 6

Cuando se coloca un componente de este modo, la posición del <u>origen del componente</u> coincide con la del <u>origen del ensamblaje</u> y los planos de la pieza y el ensamblaje se alinean. Este procedimiento ayuda a establecer una orientación inicial para el ensamblaje.

4. Hacer clic en Ver, Orígenes para ocultar el origen de la zona de gráficos.

Otra forma de agregar componentes a un ensamblaje consiste en arrastrarlos desde el Explorador de Windows.

- 5. Abre el Explorador de Windows.
- 6. Navega hasta la carpeta \*<dir\_instalación>*\**samples**\**tutorial**\**AssemblyMates**.
- 7. Haz clic en cada uno de los elementos que se enumeran a continuación y arrástralos, uno por uno, a la zona de gráficos de **Assem1**. Colócalos aproximadamente como se muestra, con respecto al componente bracket.

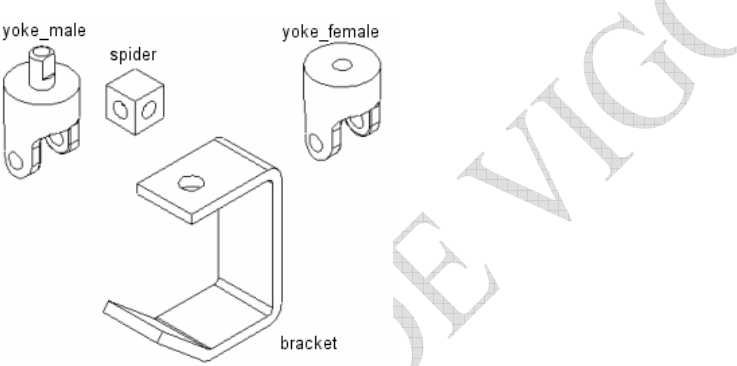

Cada uno de los nuevos componentes tiene el prefijo (-) delante de su nombre, lo cual indica que su ubicación no está suficientemente definida. Se pueden mover y girar estos componentes.

- 8. Practica el movimiento y giro de los componentes individuales mediante las siguientes herramientas de la barra de herramientas Ensamblaje:
  - Hacer clic en **Mover componente**, y a continuación en una de las caras del componente y, arrastra para mover el componente.
  - Hacer clic en **Girar componente**, y a continuación en una de las caras del componente y, arrastra para mover el componente.

PASO 2: Agregar las relaciones entre componentes.

Primero, selecciona la relación de posición entre el componente bracket y el componente yoke\_male.

- 1. Hacer clic en **Relación de posición** en la barra de herramientas Ensamblaje.
- 2. Hacer clic en la cara cilíndrica del saliente del componente yoke\_male y en la cara cilíndrica interior del taladro superior del componente bracket, selecciona la opción de **concéntrica v** y
  - acepta.
- 3. Hacer clic nuevamente en Relación de posición
  - Hacer clic en la cara inferior de la parte superior del componente bracket y en la cara superior

del componente yoke\_male, selecciona la opción de **coincidente** 🔀 y acepta.

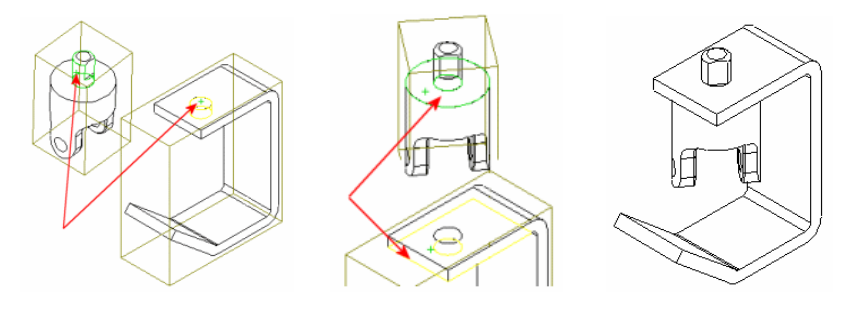

José Antonio Vilán Vilán. Área de Ingeniería Mecánica. Universidad de Vigo PRÁCTICA 6. Pág 2 de 6

5. Para verificar las relaciones de posición, hacer clic en **Mover Componente** 1 y arrastra el componente yoke\_male. Sólo puede girar y en ningún momento debe salirse de su posición, pues debe mantener su relación de concentricidad y coincidencia.

Ahora se agregan las relaciones entre el spider y el joke\_male.

6. Selecciona la cara interior de un taladro para el pasador en el componente yoke\_male y la de un taladro para el pasador del componente spider (como se indica en la siguiente figura),

selecciona la opción de **concéntrica**  $\mathbf{\hat{N}}$ , y acepta.

7. Selecciona la cara plana que contiene el taladro seleccionado del componente spider en el paso1 y la cara interior del componente yoke\_male (como se indica en la siguiente figura), selecciona

la opción de **coincidente K** y acepta.

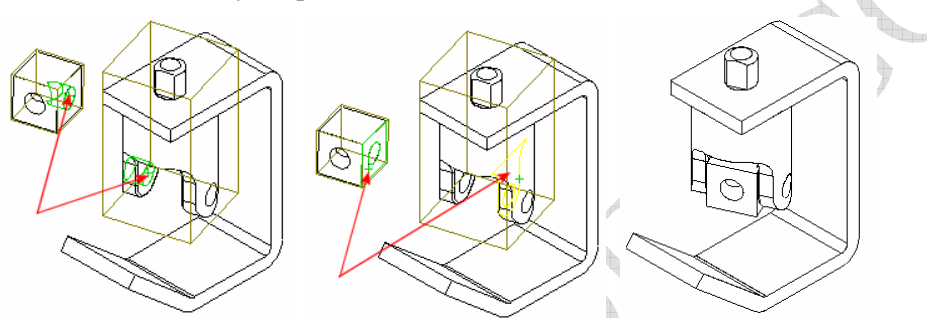

Indicar la relación de concentricidad y coincidencia entre los otros taladros es una redundacia por lo que no es necesario hacerlo.

Ahora se agregan las relaciones entre el spider y el joke\_female.

8. Selecciona las entidades convenientes y agrega de nuevo una relación de **concentricidad** y otra de **coincidencia** (como se indica en la siguiente figura, hasta obtener el resultado mostrado).

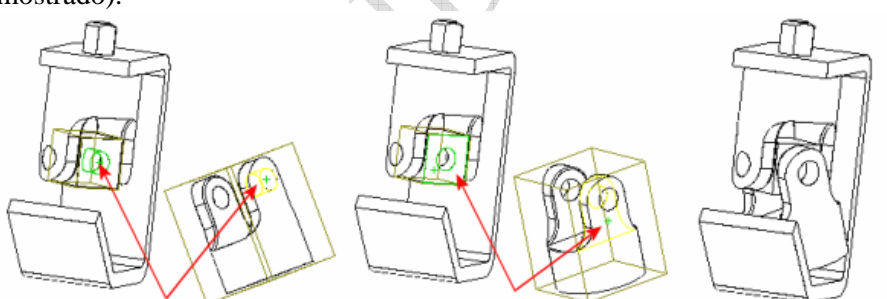

Si la posición final de las piezas no es la deseada, se pueden mover hasta tener una similar a la que se muestra. Para mover una pieza hacerlo como se ha indicado: Mover Componente 😥.

O. Coloca la cara inferior del componente yoke\_female Paralela a la cara inclinada superior del componente bracket. Comprobar lo que ocurre cuando se varía la Alineación de la relación de posición,

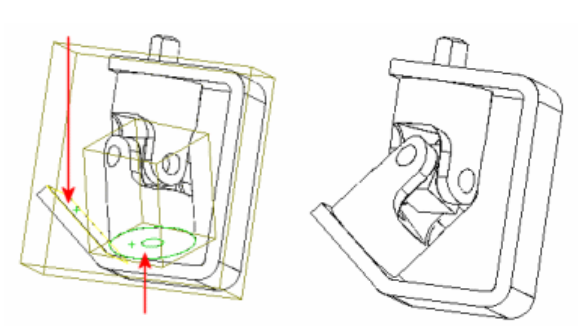

José Antonio Vilán Vilán. Área de Ingeniería Mecánica. Universidad de Vigo PRÁCTICA 6. Pág 3 de 6

PASO 3: Agregar los pasadores de la junta y establecer sus relaciones de posición.

- 1. Inserta los tres pasadores: dos **u-joint\_pin2.sldprt** y otro **u-joint\_pin1.sldprt** que se encuentran en la siguiente ubicación: *<dir\_instalación>\samples\tutorial\AssemblyMates*, en la zona de gráficos deseada.
- 2. Establecer las **Relación de posición**, que son: **concentricidad** entre las caras exteriores de los pasadores y los taladros de las piezas, y para situarla completamente una

relación de **Tangente** tentre la cara exterior de los pasadores y la exterior de los componentes yoke\_male o yoke\_female.

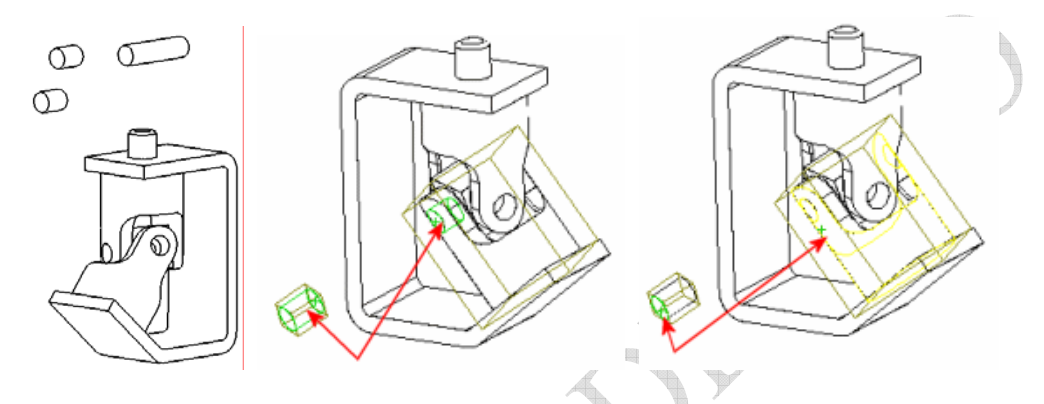

PASO 4: Finalizar la geometría.

1. Insertar el ensamblaje crank-assy.sldasm y establecer las relaciones de posición convenientes.

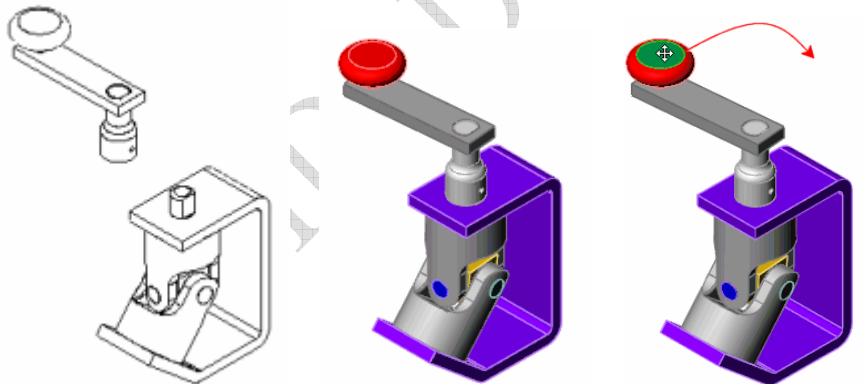

Puedes ver como funciona el ensamblaje completo, seleccionando un elemento y moviéndolo: Mover

# componente 🔊

PASO 5: Detección de interferencias. Esta herramienta nos indicará si existe interferencia entre dos piezas del conjunto. Para emplearlo selecciona en el menú "Herramientas > Detección de interferencias", y estudia el ensamblaje completo, debe darnos que no existe interferencia alguna. En caso de que sí aparezca interferencia vamos a optar por ignorarla, cerramos la herramienta, giramos un poco la manivela y volvemos a probar.

PASO 6: Detección de colisión. Es una opción de la herramienta mover y comprueba que no se produce colisión entre elementos en el movimiento realizado, en caso de existir las caras en contacto pasan a color verde. Con la geometría inicial no existe colisión. Modificar la pieza *yoke\_male* para que sí exista:

Modificar el radio que a continuación se indica del croquis de la operación *Cut-Extrude1*. Tenía un valor de 9,53, pasarlo a 15 mm.

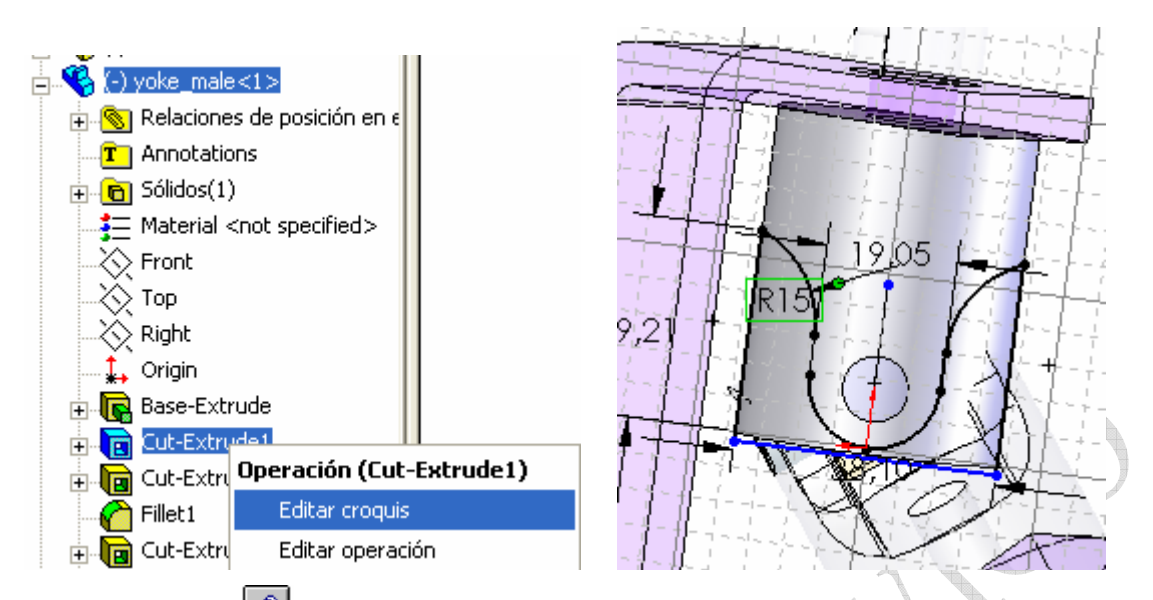

Mover el brazo superior para animar el conjunto y teniendo activa la opción *detectar colisión*, observar que se detecta una colisión entre las caras exteriores de yoke\_male y yoke\_female, pues en ese movimiento de giro pasan a color verde.

Con estas dos herramientas debemos ser capaces de retocar las piezas problemáticas hasta solucionar la incompatibilidad. Para ello iremos a la pieza y con el botón derecho pulsado seleccionaremos "abrir" la pieza. Una vez retocada la cerraremos y volveremos al ensamblaje para comprobar que esta solucionado el problema.

PASO 7: Crear una *vista explosionada* del ensamblaje. Una vista explosionada está formada por uno o más pasos de explosión. En esta parte se define el primer paso de una vista explosionada.

- 1. Hacer clic en Insertar, Vista explosionada. Se abre una ventana.
- 2. En Herramientas de editar pasos, hacer clic en Nuevo
  - Selecciona una arista vertical del componente bracket para obtener la Dirección de explosión. (el sentido correcto se indica en Invertir dirección)
  - Selecciona una cara de un componente del ensamblaje crank-assy o selecciona el componente del menú de la izquierda Componentes a explosionar.
  - Hacer clic en Aplicar . Moviendo el triángulo verde que aparece en la zona de gráficos puede ajustarse la distancia de explosión.

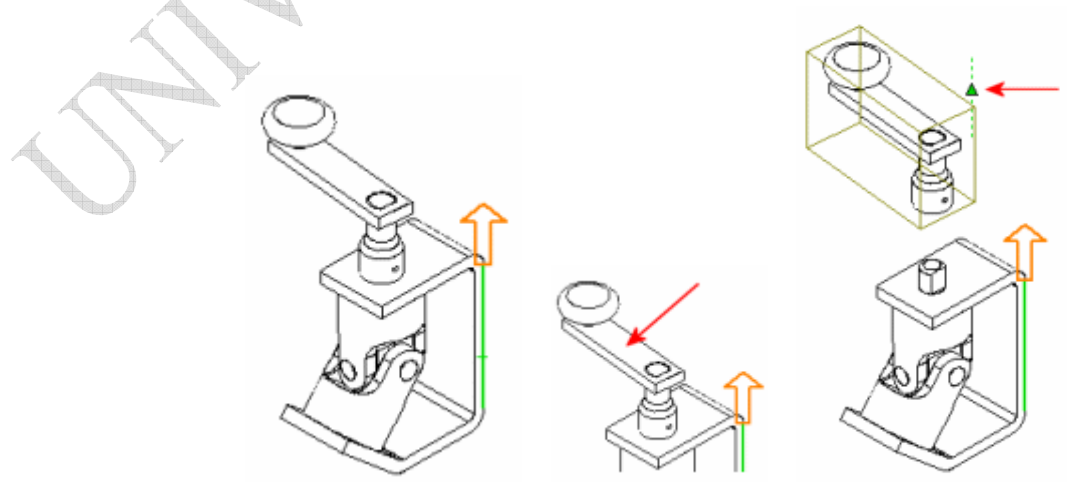

<u>No</u> hacer clic todavía en Aceptar. Deja el cuadro de diálogo abierto para poder seguir agregando pasos a la vista explosionada.

José Antonio Vilán Vilán. Área de Ingeniería Mecánica. Universidad de Vigo PRÁCTICA 6. Pág 5 de 6

- 1. Hacer clic en **Nuevo** <sup>[]</sup> para crear el siguiente paso de explosión.
- 2. Determinar una dirección horizontal de explosión para el componente yoke\_male, yoke\_female, spider y los pasadores [pins] (puede seleccionarse en la zona de gráficos o en el gestor de diseño.

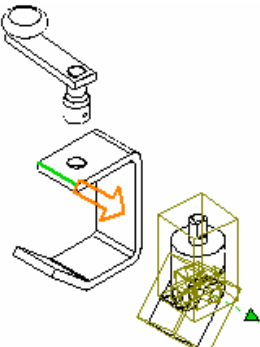

- 3. Haz clic en Aceptar para guardar la vista explosionada con sus dos pasos.
- 4. Para colapsar el ensamblaje, restaurándolo a su condición previa, hacer clic con el botón secundario del ratón en cualquier sitio de la zona de gráficos y seleccione **Colapsar**.

Se puede editar los pasos de explosión o agregar nuevos pasos. Puede accederse a la vista explosionada desde el gestor del ConfigurationManager.

5. Hacer clic en la pestaña para editar la vista de configuración y los pasos de explosión.

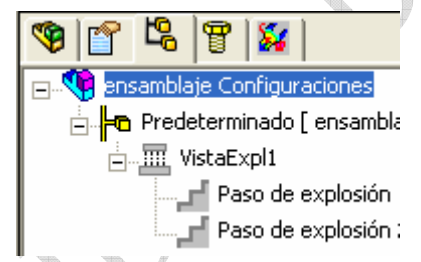

Haciendo clic con el botón derecho sobre los pasos de explosión se pueden editar y visualizar,

visualizando la configuración de cada paso con los botones  $\leftarrow \rightarrow$ . Edita los pasos que desees

y, haz clic en Aplicar antes de editar otro paso.

6. Terminar de explosionar todo el conjunto como se indica en la siguiente figura.

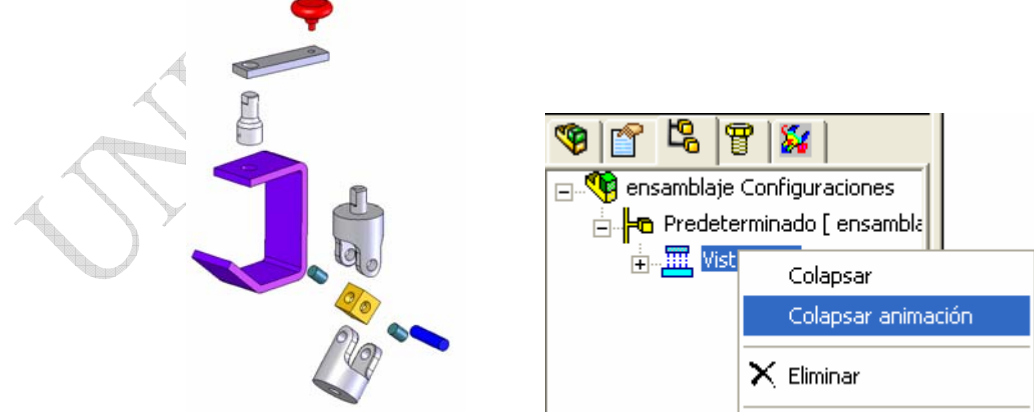

Observaciones:

 Pulsando el botón derecho del ratón sobre *VistaExpl1* observar que se puede: simplemente colapsar el ensamblaje completo o viendo una animación de todos los movimientos, pulsando sobre *Colapsar animación*.

José Antonio Vilán Vilán. Área de Ingeniería Mecánica. Universidad de Vigo PRÁCTICA 6. Pág 6 de 6